## Установка «Склада 15» на смартфон с ОС Android по QR-коду

Последние изменения: 2024-03-26

Для того чтобы просто протестировать «Склад 15», необязательно устанавливать его на устройство. Можно воспользоваться встроенным клиентом на ПК.

Для установки «Склада 15» на смартфон необходимо иметь установочный apk-файл. Если ваше устройство подключено к сети Интернет, можно скачать этот файл, отсканировав QR-код на странице продукта.

1. Откройте страницу «Склада 15» в браузере на ПК и наведите курсор мыши на кнопку «Загрузить .APK». Появится всплывающее окно с QR-кодом.

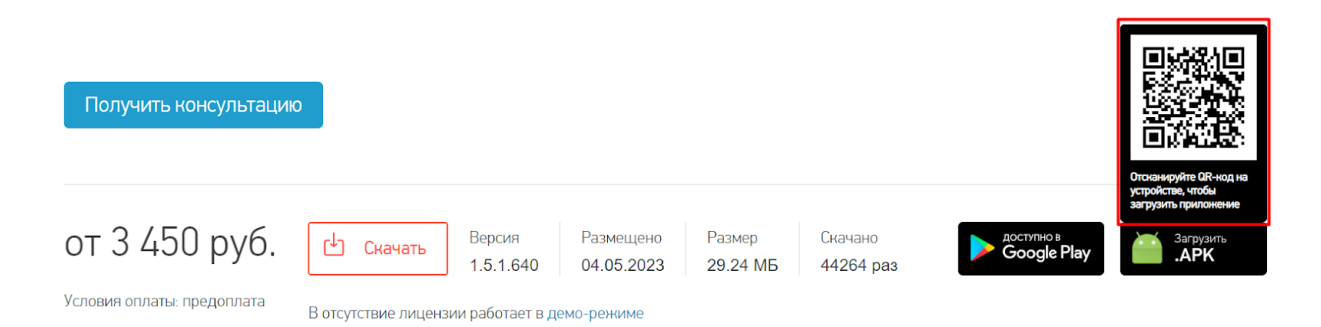

 Откройте любое приложение для считывания QR-кодов и отсканируйте предложенный код (с помощью фотокамеры). Появится ссылка на скачивание установочного файла «Склада 15», нажмите на нее и подтвердите скачивание файла.

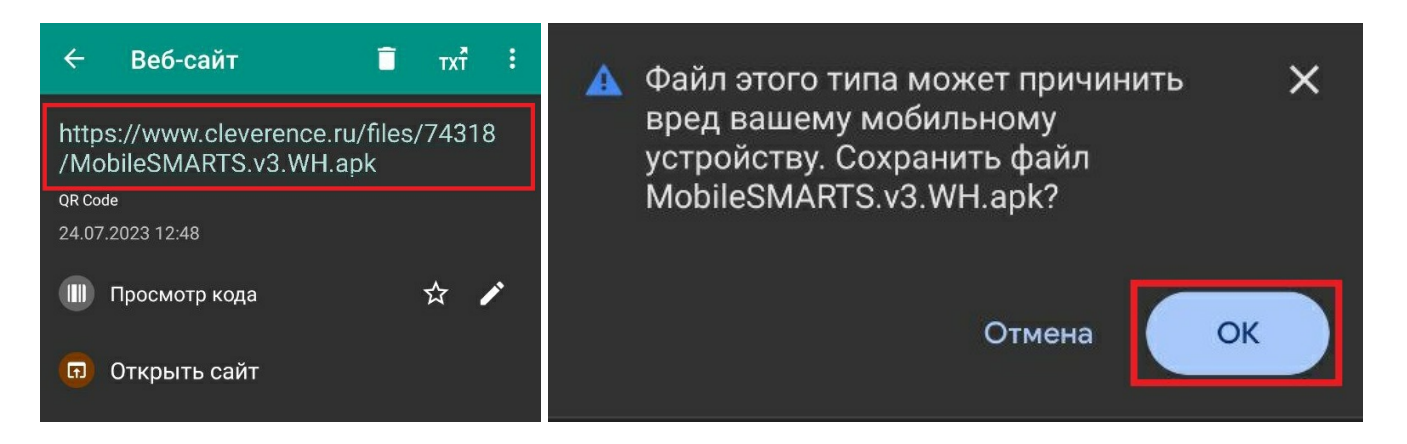

3. После того как файл загружен, найдите его в папке «Download» («Загрузки») на вашем смартфоне и запустите установку «Склада 15». Выполняйте последовательные шаги, указанные на экране устройства.

| <           | Загрузки                         | ₩<br>E | < Загрузки ў⊒                          |
|-------------|----------------------------------|--------|----------------------------------------|
| 3 дня назад |                                  |        | 3 дня назад                            |
|             | NobileSMARTS.v3.WH.apk<br>9.42M8 | 0      | MobileSMARTS.v3.WH.apk                 |
|             |                                  |        |                                        |
|             | muloaded)                        |        |                                        |
|             | no desta de 16<br>10             |        | Склад 15<br>Установить это приложение? |
| н           |                                  |        | отмена установить                      |
|             |                                  |        |                                        |
|             |                                  |        |                                        |

4. Для корректной работы необходимо предоставить приложению все требуемые разрешения.

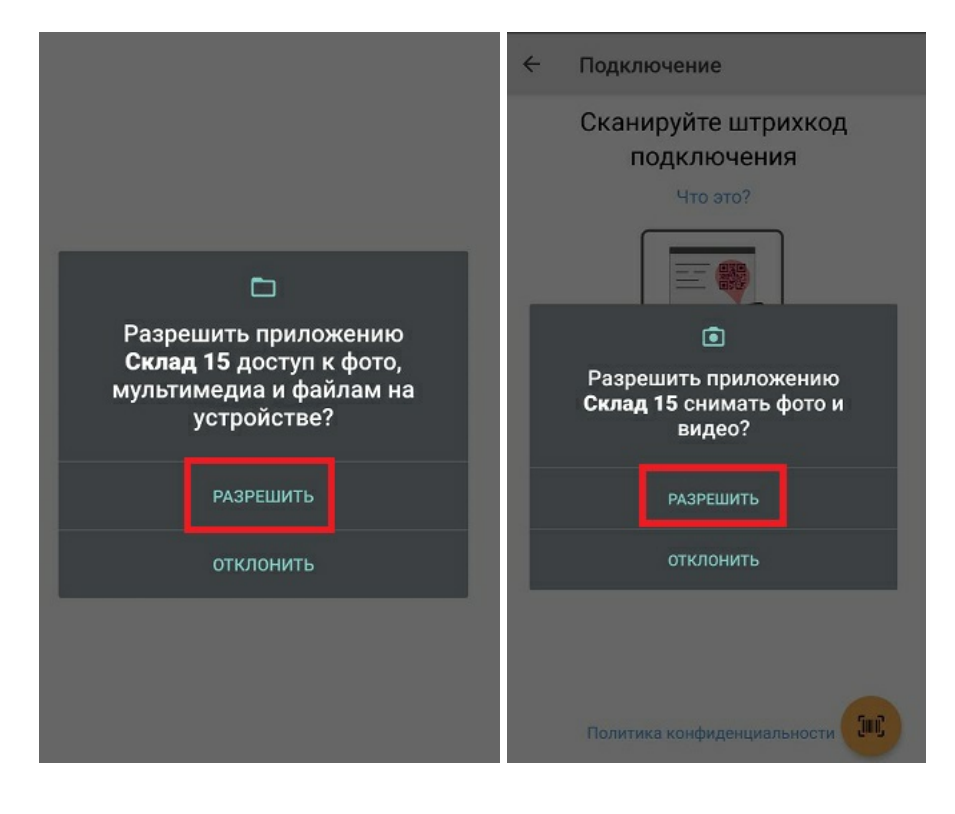

5. После завершения установки можно подключить устройство к базе продукта и приступать к работе.

## Не нашли что искали?

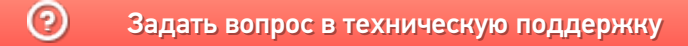